# スイッチング電源自動評価システム解説

PW-6000 のハードウエア及びソフトウエアについて

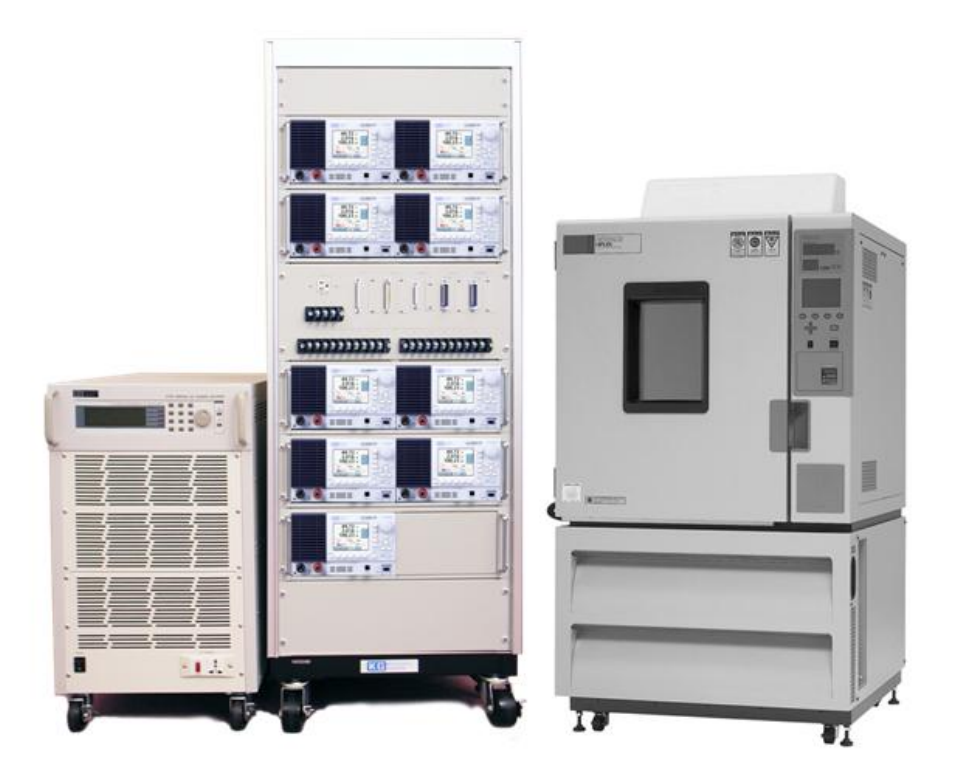

初版

2022年12月20日

株式会社計測技術研究所

## 目次

| はじめに                     |    |
|--------------------------|----|
| 自動評価システムとは?              |    |
| 自動評価システムの評価項目            |    |
| JEITA 規格の電気的性能試験         |    |
| PW-6000 の概要              | 6  |
| ハードウエア機器構成               | 6  |
| 自動評価ソフトウエア <b>TP</b>     | 7  |
| TP ソフトウエアの構成             | 7  |
| 各ソフトウエアの役割               | 7  |
| 計測器ファイルの作成               | 9  |
| システム構成の登録                | 10 |
| テストパラメータの登録              | 11 |
| 評価プログラムの作成               |    |
| 評価プログラムのデバッグ(測定結果の妥当性確認) |    |
| リストモニタ                   |    |
| グラフモニタ                   |    |
| 波形モニタ                    |    |
| 評価プログラムの実行               |    |
| 評価レポートの生成                |    |
| 出力特性のサンプル                | 19 |
| OCP 特性のサンプル              | 20 |
| リップルノイズ波形のサンプル           |    |
| 対応機器一覧                   |    |
| お問い合わせ                   |    |

#### はじめに

当社のスイッチング電源自動評価システム PW-6000 について、その特長や用途をご紹介します。なお、 スイッチング電源 ATE(自動試験装置)としては自動検査システムとして PW-800 等がありますが、こ ちらの方は「スイッチング電源自動検査システム解説」をご覧ください。

#### 自動評価システムとは?

当社ではスイッチング電源の自動試験製品について、以下のように分類しています。

|          | 自動評価システム                              | 自動検査システム           |
|----------|---------------------------------------|--------------------|
| 試験規格判定   | _                                     | 〇(PASS/FAIL 判定)    |
| 測定値のグラフ化 | 0                                     | —                  |
| 波形観測     | 0                                     | _                  |
| アウトプット   | 表・グラフ・波形を含む評価リポート                     | 判定結果 (検査成績書等)      |
| 主な用途     | 試作品や不良品の評価                            | 出荷検査など             |
| ソフトウエア   | TP (Test Process automation software) | PowerTestSite シリーズ |

これらのシステムで使用する電子負荷などのハードウエア機器は共通するものもありますが、上記のようにソフトウエアは全く異なります。

#### 自動評価システムの評価項目

スイッチング電源の試験項目は多岐にわたっており、JEITA(電子情報技術産業協会)のスイッチン グ電源委員会(※)により次のような試験規格が策定されています。

| 規格番号     | 名称                  | 備考               |
|----------|---------------------|------------------|
| RC-9131D | スイッチング電源試験方法(AC-DC) | AC/DC コンバータ用試験規格 |
| RC-9141B | スイッチング電源試験方法(DC-DC) | DC/DC コンバータ用試験規格 |

※スイッチング電源委員会のメンバーは主要なスイッチング電源メーカで構成されています。

当社の自動評価システムはこれらの JEITA 規格をベースとしており、自動評価ソフトウエア TP により評価プログラムを容易に作成することができます。

## JEITA 規格の電気的性能試験

## AC: RC-9131D における項番 DC: RC-9141B における項番

| 検査項目           | AC   | DC   | 備考                             |
|----------------|------|------|--------------------------------|
| 力率             | 7.1  | _    |                                |
| 効率             | 7.2  | 7.1  |                                |
| 高調波電流          | 7.3  | _    | 自動評価システムでは非対応                  |
| 突入電流           | 7.4  | 7.2  |                                |
| 出力電圧可変範囲       | 7.5  | 7.3  |                                |
| 非独立制御設定許容値     | 7.6  | _    | 多出力スイッチング電源において、制御系が共通(非独立制御)  |
|                |      |      | の場合の各チャンネルの影響を調べる              |
| 静的入力変動         | 7.7  | 7.4  | 入力電圧を定格の上限及び下限に設定したときの出力電圧の    |
|                |      |      | 安定度                            |
| 静的負荷変動         | 7.8  | 7.5  | 負荷電流を定格の上限及び下限に設定したときの出力電圧の    |
|                |      |      | 安定度                            |
| 静的相互負荷変動       | 7.9  | _    | 多出力スイッチング電源においてチャンネル間の影響を調べ    |
|                |      |      | 3                              |
| 周囲温度変動         | 7.10 | 7.6  | 恒温槽により周囲温度を変動したときの出力電圧安定度      |
| 初期ドリフト         | 7.11 | 7.7  | 入力電圧印加から 30 分後までの出力電圧安定度       |
| 経時ドリフト         | 7.12 | 7.8  | 入力電圧印加後 30 分から 8 時間後までの出力電圧安定度 |
| 動的入力変動         | 7.13 | 7.9  | 入力電圧を急激に変化させたときの出力電圧波形を観測      |
| 動的負荷変動         | 7.14 | 7.10 | 負荷電流を急激に変化させたときの出力電圧波形を観測      |
| 回復時間           | 7.15 | 7.11 | 入力電圧または負荷電流を急激に変化させたとき、出力電圧が   |
|                |      |      | 定格範囲内に戻るまでの時間(波形)を観測           |
| リップル電圧         | 7.16 | 7.12 | 入力周波数またはスイッチング周波数に同期した成分の p-p  |
|                |      |      | 電圧を測定する(スパイク状の成分は含めない)         |
| ノイズ電圧          | 7.17 | —    | 出力端子間に現れるリップル電圧以外の高周波ノイズ成分の    |
|                |      |      | <b>p-p</b> 電圧を測定する             |
| リップルノイズ電圧      | 7.18 | 7.13 | 出力端子間に現れるリップル電圧及び高周波ノイズ成分のp-p  |
|                |      |      | 電圧の合算値を測定する                    |
| 過電流保護          | 7.19 | 7.14 | 過電流保護(OCP)機能の動作試験              |
| 過電圧保護          | 7.20 | 7.15 | 過電圧保護(OVP)機能の動作試験              |
| リモート ON/OFF コン | 7.21 | 7.16 | リモートスイッチ機能を装備したスイッチング電源の動作試    |
| トロール           |      |      | 験                              |
| リモートセンシング      | 7.22 | 7.17 | リモートセンシング機能の確認                 |
| 外部可変機能         | _    | 7.18 |                                |
| 絶縁抵抗           | 7.23 | 7.19 | 自動評価システムでは非対応                  |

| 耐電圧          | 7.24 | 7.20 |                                 |  |  |  |  |
|--------------|------|------|---------------------------------|--|--|--|--|
| 雷サージ電圧       | 7.25 | 7.21 |                                 |  |  |  |  |
| 静電気放電試験      | 7.26 | _    |                                 |  |  |  |  |
| 遅延時間(td)     | 7.27 | 7.22 | 入力電圧印加後、出力電圧が10%に立ち上がるまでの時間(波   |  |  |  |  |
|              |      |      | 形)観測                            |  |  |  |  |
| 立ち上がり時間(tr)  | 7.28 | 7.23 | 入力電圧印加後、出力電圧が 10%から 90%に立ち上がるまで |  |  |  |  |
|              |      |      | の時間(波形)観測                       |  |  |  |  |
| 出力保持時間 (th)  | 7.29 | 7.24 | 入力電圧遮断後、出力電圧が定格電圧範囲を保持している時間    |  |  |  |  |
|              |      |      | (波形)観測                          |  |  |  |  |
| 立ち下がり時間 (tf) | 7.30 | 7.25 | 入力電圧遮断後、出力電圧が 90%から 10%に立ち下がるまで |  |  |  |  |
|              |      |      | の時間(波形)観測                       |  |  |  |  |
| 起動時間(ts)     | 7.31 | —    | 入力電圧印加後、出力電圧が90%に立ち上がるまでの時間(波   |  |  |  |  |
|              |      |      | 形)観測                            |  |  |  |  |
| 瞬停保証時間       | 7.32 | —    | 入力電圧を半サイクル単位で瞬断または入力電圧を 50%まで   |  |  |  |  |
|              |      |      | 低下させたとき出力電圧が定格範囲内にある時間(波形)を観    |  |  |  |  |
|              |      |      | 測                               |  |  |  |  |
|              |      |      | ※詳細は IEC61000-4-11 参照           |  |  |  |  |
| 出力インピーダンス    | 7.33 | 7.26 |                                 |  |  |  |  |
| 接触電流(漏えい電流)  | 7.34 | 7.27 |                                 |  |  |  |  |
| 入力雑音電圧耐量     | 7.35 | 7.28 | 自動評価システムでは非対応                   |  |  |  |  |
| 雑音端子電圧       | 7.36 | 7.29 |                                 |  |  |  |  |
| 雑音電界強度       | 7.37 | 7.30 |                                 |  |  |  |  |

これらの試験規格はJEITA スイッチング電源委員会により策定された「基準」であり、具体的な測定 や試験方法はそれぞれのメーカによって異なる場合があります。

## PW-6000の概要

#### ハードウエア機器構成

PW-6000 はセミオーダーシステムとなっており、お客様の要望に沿って評価システムを構築させていただきます。具体的な使用可能機器につきましては巻末の対応機器一覧をご覧ください。

| 機器        | 主な仕様                                              | 備考                  |
|-----------|---------------------------------------------------|---------------------|
| 入力電源      | AC/DC 入力対応                                        |                     |
| 入力測定      | パワーメータ                                            |                     |
| 出力負荷      | 汎用電子負荷                                            | トータル 20 チャンネルまで拡張可能 |
| 出力測定      | 電子負荷内蔵オプション RC-02A また                             |                     |
|           | はリップルノイズメータ                                       |                     |
| スキャナ機能    | ユニバーサルスキャナ SC-800A                                | スキャナ用フレームユニット       |
| OV 機能検査   | SC-820 (8ch スキャナ)                                 | SC-800A 用ボード        |
| DVM 測定    | SC-830 (8ch スキャナ)                                 | SC-800A 用ボード        |
| デジタル I/O  | SC-850 (フォトカプラ入力 8ch 及び                           | SC-800A 用ボード        |
|           | オープンコレクタ出力 8ch)                                   |                     |
| コンタクト     | SC-840 (8ch コンタクト)                                | SC-800A 用ボード        |
| DSO       | 波形観測用デジタルオシロスコープ                                  |                     |
| DSO 用スキャナ | $12ch \times 2$ , $8ch \times 2$ , $4ch \times 1$ | SC-401A             |
| 恒温槽       | 温度·湿度変動試験用                                        |                     |
| その他       |                                                   |                     |

## 自動評価ソフトウエア TP

#### TP ソフトウエアの構成

| 名称              | 主な機能                           |
|-----------------|--------------------------------|
| Process Creator | 評価プログラムの作成・編集・デバッグ・実行          |
| Report Creator  | 評価リポートの作成・Microsoft Excel への転送 |

#### 各ソフトウエアの役割

Process Creator と Report Creator は、自動評価を以下のような流れで実行します。

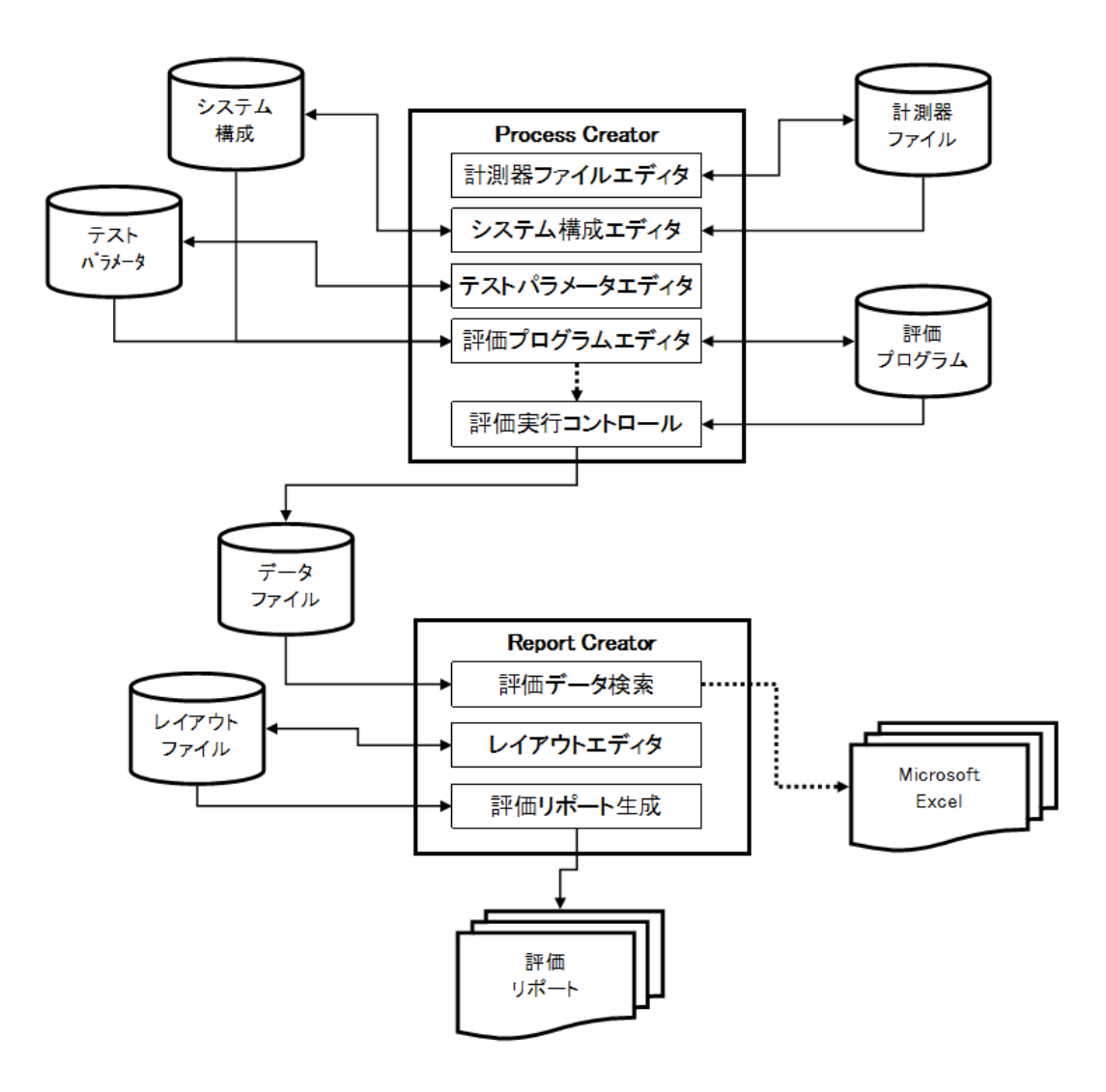

|         | ファイル(拡張子)                               | 目的・用途                                  |
|---------|-----------------------------------------|----------------------------------------|
|         |                                         | 計測器制御(GP-IB)コマンドの登録                    |
|         | 計測器ファイル(ICF)                            | 各機器のコントロールに関する情報は全てここに集約し、評価プ          |
|         |                                         | ログラムは評価の手順作成に専念できます。                   |
|         |                                         | 使用機器リストの登録                             |
|         | システム構成(CFG)                             | 評価に使用する機器(計測器ファイル)を登録します。使用機器          |
|         |                                         | が変更になっても基本的に評価プログラムの変更は不要です。           |
| Process |                                         | 評価条件パラメータの登録                           |
| Creator | $b^{\circ} = \lambda $ $b $ (DDM0)      | 環境温度や入力電圧など、評価条件に関するパラメータの登録を          |
|         | $\gamma \gamma \gamma = \gamma (PKM2)$  | 行います。評価条件が変更になっても基本的に評価プログラムの          |
|         |                                         | 変更は不要です。                               |
|         | 「<br>証在プロガラン(TTDE0)                     | 評価ステップの保存                              |
|         | 計加ノロクノム (IFF2)                          | 評価手順に関するステップを作成して保存します。                |
|         | デ カファイル (DATT)                          | 評価データの保存                               |
|         | (DAI)                                   | 測定結果(数値データ、波形データ)を保存します。               |
|         | レイマウトファイル                               | リポートレイアウトの保存                           |
|         |                                         | 評価リポートのレイアウト(表、グラフ、波形)を作成して保存          |
|         | $(\mathbf{M}\mathbf{\Gamma}\mathbf{I})$ | します。                                   |
| Desist  |                                         | 評価データの転送                               |
| Report  | Microsoft Excel                         | 測定結果データを Microsoft Excel にダイナミック転送すること |
| Creator |                                         | ができます。数値データのみ(波形は転送不可)                 |
|         |                                         | 評価リポートの印刷                              |
|         | 評価リポート                                  | レイアウトファイルで定義したレイアウトに従って、測定結果を          |
|         |                                         | 評価リポート形式で印刷することができます。                  |

#### 計測器ファイルの作成

計測器ファイルは当社からの新規納入時に必要なファイルは全て添付されるため、改めて作成する必要はありませんが、新機種の評価等で新たな計測器が必要になったときなどに計測器ファイルの作成が必要となります。

最初に計測器のマニュアルを参照しながらその計測器をコントロールするために必要なコマンドを以下のカテゴリ別に登録します。

| カテゴリ    | 内容    | 備考                      |
|---------|-------|-------------------------|
| INIT    | 初期化関係 | 実行開始時に呼ばれるコマンド等         |
| SETTING | 設定関係  | 電圧設定等、計測器への設定コマンド       |
| MEASURE | 測定関係  | 電圧測定など、計測器からの測定結果取得コマンド |
| OTHER   | その他   | 必要に応じて追加                |

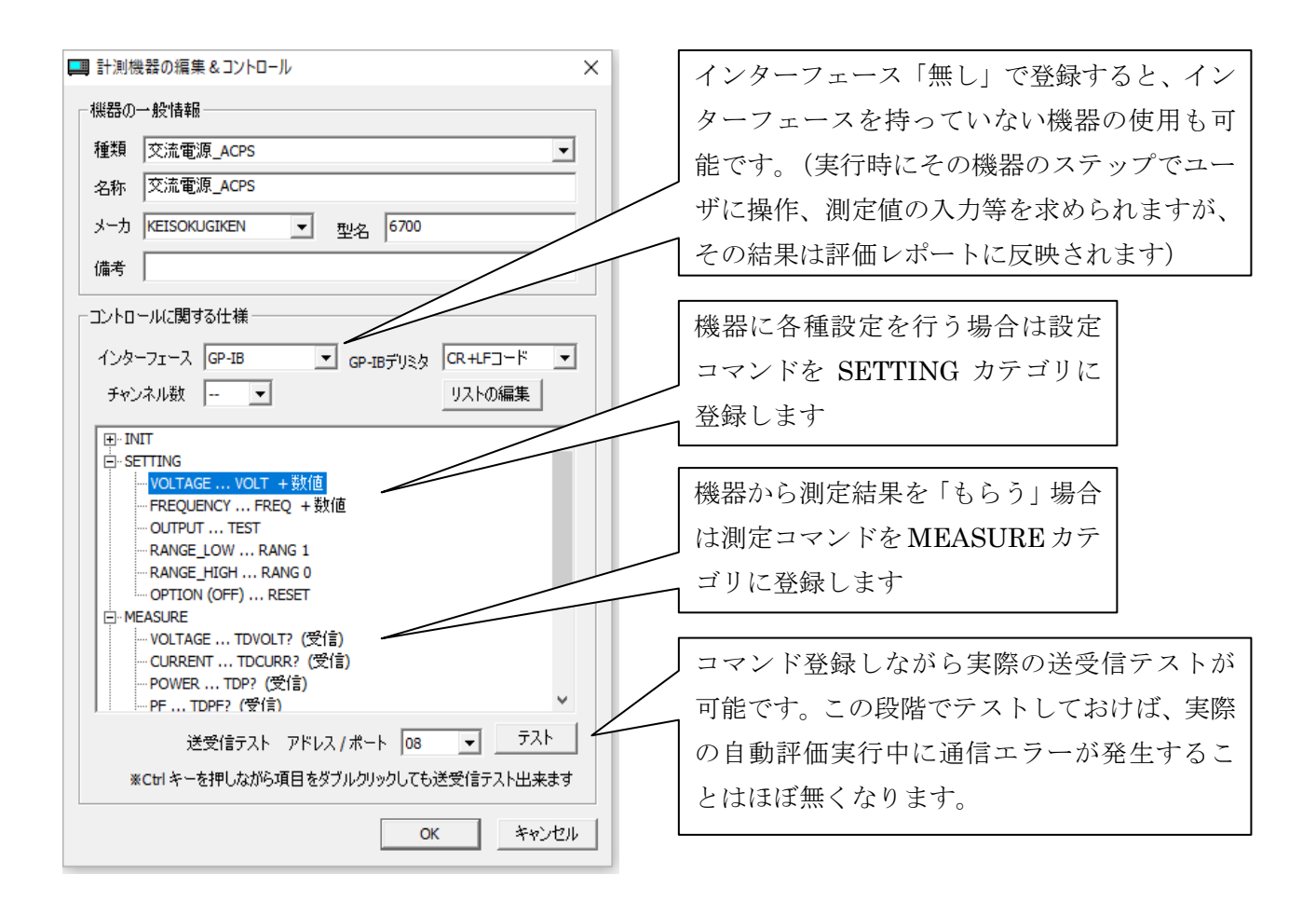

#### システム構成の登録

評価プログラムを作成する前に、この評価で使用する機器について「あらかじめどのような用途で使 用するか」登録します。これにより評価ステップの途中で例えば「入力電圧測定」を選択すると自動的 に交流電源の測定機能を使って測定されます。

もし、高精度なパワーメータを使って測定したいときは評価プログラムは変更する必要は無く、こち らの登録のみ変更するだけで簡単に対応することができます。

| システム構成 | t .                                   |           |             |          |              |             |                       | X                                                       |
|--------|---------------------------------------|-----------|-------------|----------|--------------|-------------|-----------------------|---------------------------------------------------------|
| 📕 登録機器 | 一覧 🛃 機                                | 戦能の確認     |             |          |              |             |                       | 1-                                                      |
| 機器の登録  | 禄                                     |           |             |          |              |             |                       |                                                         |
| 1台     | 登録 新し                                 | い機器(計測器   | ₩ファイル)を1台   | リストに登録し  | <i>,</i> ます  |             | 実際                    | の評価に使用する機器(計測器ファイ                                       |
| 全て:    | 登録 現7                                 | 在有る全ての計測  | 」器ファイルをリスト  | に登録します   |              |             | ル)                    | を選択して登録します                                              |
| 用途     |                                       | 器の用途やチャン  | ネルの割り当てを    | テいます。この言 | 没定は必ず行って下さい  | •           | ,.,                   |                                                         |
| 登録     | ————————————————————————————————————— | 緑されている機器  | をリスト上から削除   | 余します(計測  | 器ファイルは削除されま  | <del></del> |                       |                                                         |
|        |                                       |           |             |          | ※タイトルをクリックする | s≿⊯z        | 「替えができます。             |                                                         |
| No.    | ファイル名                                 | メーカー      | 名称          | 型名       | 用途           | CH          | I/F f                 | 考                                                       |
| 0001   | C:¥TPA¥                               | KEISOKUGI | KEISOKUGI   | LN-300   | DC出力設定&測定    | 02          | GP-IB:02              |                                                         |
| 0002   | C:¥TPA¥                               | KEISOKUGI | KEISOKUGI   | LN-1000  | DC出力設定&測定    | 01          | GP-IB:01              |                                                         |
| 0003   | C:¥TPA¥T                              | TEKTRONIX | TEKTRONI    | TDS30XX  | 汎用設定&測定      | 01          | GP-IB:10              | ─ 交流電源 6700 を入力設定用に使用                                   |
| 0004   | CITIPAT                               | KEISOKUGI | 文派电源        | 6700     | AC入力設定改測定    |             | GP-ID:00              |                                                         |
|        |                                       |           |             | UL,      | $\wedge$     |             |                       | し、さらに入力測定にも使用するこ                                        |
|        |                                       |           |             |          | $\searrow$   |             |                       | とを選択                                                    |
|        |                                       |           |             |          |              |             |                       |                                                         |
|        |                                       |           |             |          |              |             | <u> 一 四 ふ の ま ル s</u> |                                                         |
|        |                                       |           |             |          |              |             | 一 用述の政人               |                                                         |
|        |                                       |           |             |          |              |             | KEISOKUGIKE           | EN: 6700                                                |
| •      |                                       |           |             |          |              |             | _ 搬费の田裕               |                                                         |
| ※機器の用  | 途設定は編集                                | したい行をダブルク | クリックしてすること  | も出来ます。   |              |             | 126800750             | • V                                                     |
|        |                                       |           |             |          |              |             | AC/                   | 、力 ▼ 設定&測定 ▼ チャンネル 01 ▼                                 |
|        |                                       |           |             |          |              |             | 使用                    | する機器の用途を必ず指定して下さい。ここで指定するこ                              |
|        |                                       |           |             |          |              | 01          | Éicit                 | カテストプロセスでの操作が簡略化できるようになっていま                             |
|        | 200000                                | JUCA.     | - 10 000 00 | VIEX.NL  |              | _           | व.                    | /                                                       |
|        |                                       |           |             |          |              |             | ーインターフェ               | ~7.                                                     |
|        |                                       |           |             |          |              |             | 74                    | 1.7 (#~h loo                                            |
|        |                                       |           |             |          |              |             | //                    |                                                         |
|        |                                       |           |             |          |              |             | 実際                    | 約に使用する機器のアドレスを機器に合わせて指定して下<br>。ここでの指定が合っていないと正常に動作しません。 |
|        |                                       |           |             |          |              |             | 備考                    |                                                         |
|        |                                       |           |             |          |              |             | ,                     |                                                         |
|        |                                       |           |             |          |              | 1           |                       | OK キャンセル                                                |

#### テストパラメータの登録

入力電圧や負荷など測定時の様々な条件はテストパラメータとして評価プログラムとは分離して登録 します。従って、評価の条件を変更するときにプログラムの変更は必要なく、テストパラメータを変更 するだけで良いことになります。

| テストパラメー<br> | 夕<br>[度] 🗐 DC入力<br>位相   💽 AC間<br>  削除 | 〕電圧 │<br>隣停時間<br>≹ | A ا  | C入力電<br>- 電子負 | 圧   [<br>資荷 | ■ AC7<br>■ オ: | く力周波<br>シロスコ・ | ×<br>2数<br>-ブ |      |                    |                               |         |      |       |                  |          |   |
|-------------|---------------------------------------|--------------------|------|---------------|-------------|---------------|---------------|---------------|------|--------------------|-------------------------------|---------|------|-------|------------------|----------|---|
| No.         | パターン名                                 | 01                 | 02   | 03            | 04          | 05            | 06            | Ι             |      |                    |                               |         |      |       |                  |          |   |
| 001         | 最小負荷                                  | CO                 | C0.2 | -             | -           | -             | -             |               |      |                    |                               |         |      |       |                  |          |   |
| 002         | 無貝何<br>定格負荷CC                         | C0                 | C0   | -             | -           | -             | -             |               |      |                    |                               |         |      |       |                  |          |   |
| 004         | 定格負荷CR                                | R0.5               | R12  |               | -           | -             |               |               |      |                    |                               |         |      |       |                  |          |   |
| 005         | LIND                                  |                    |      |               |             |               |               | 負作<br>        | 可(よ) | アー                 | ンとし                           | ノて 全 ナ  | ーヤンオ | <)/0) | 値を登              | 録しま      | × |
|             |                                       |                    |      |               |             |               |               | 18            | ターン名 | <u>定格負荷</u><br>モード | <b>CC</b><br><i>ሳレストファウ</i> タ | <br>負荷値 |      | €∽ド   | <u>ሳ</u> レストファクタ | 負荷値      |   |
|             |                                       |                    |      |               |             |               | 、<br>、        |               | CH01 | CC 💌               | ~                             | 10      | CH11 |       | -                |          |   |
|             |                                       |                    |      |               |             |               |               |               | CH02 | CC 🔽               | ~                             | 2       | CH12 |       | -<br>-           |          |   |
|             |                                       |                    |      |               |             |               |               |               | CH03 |                    | <u> </u>                      |         | CH13 |       |                  |          |   |
|             |                                       |                    |      |               |             |               |               |               | CH04 |                    | <u> </u>                      |         | CH14 |       |                  |          |   |
| 4           |                                       |                    |      |               |             |               |               |               | CHUS |                    | · ·                           |         | CHIS |       |                  |          |   |
|             |                                       |                    |      |               |             |               |               |               | CH07 | - 🔻                | -                             |         | CH17 |       | i I              | <u> </u> |   |
|             |                                       |                    |      |               |             |               |               |               | CH08 |                    | -                             |         | CH18 |       | -<br>-           |          |   |
|             |                                       |                    |      |               |             |               |               |               | CH09 |                    | -                             |         | CH19 |       | -                |          |   |
|             |                                       |                    |      |               |             |               |               |               | CH10 | - v                | Ŧ                             |         | CH20 |       | -<br>-           |          |   |
|             |                                       |                    |      |               | ОК          |               | Ŧ             |               |      |                    |                               |         |      |       | OK               | キャンセル    |   |

#### 評価プログラムの作成

自動評価を実行するためのプログラムは、左側のテスト項目から右側のエリアに項目を移動(ドラッ グ&ドロップ)し、その項目内のメニューを選択するだけで作成することができます。このため「評価 プログラム」ではなく「評価プロセス(評価手順)」と呼ばれます。(マニュアルには「評価プロセス」 と記載されています)

また、以下の画面のように評価プロセスは全て日本語表記となっており、全く初めて見た方でも評価 内容を把握できるため、迷うことなく効率的に自動評価を実施することができます。

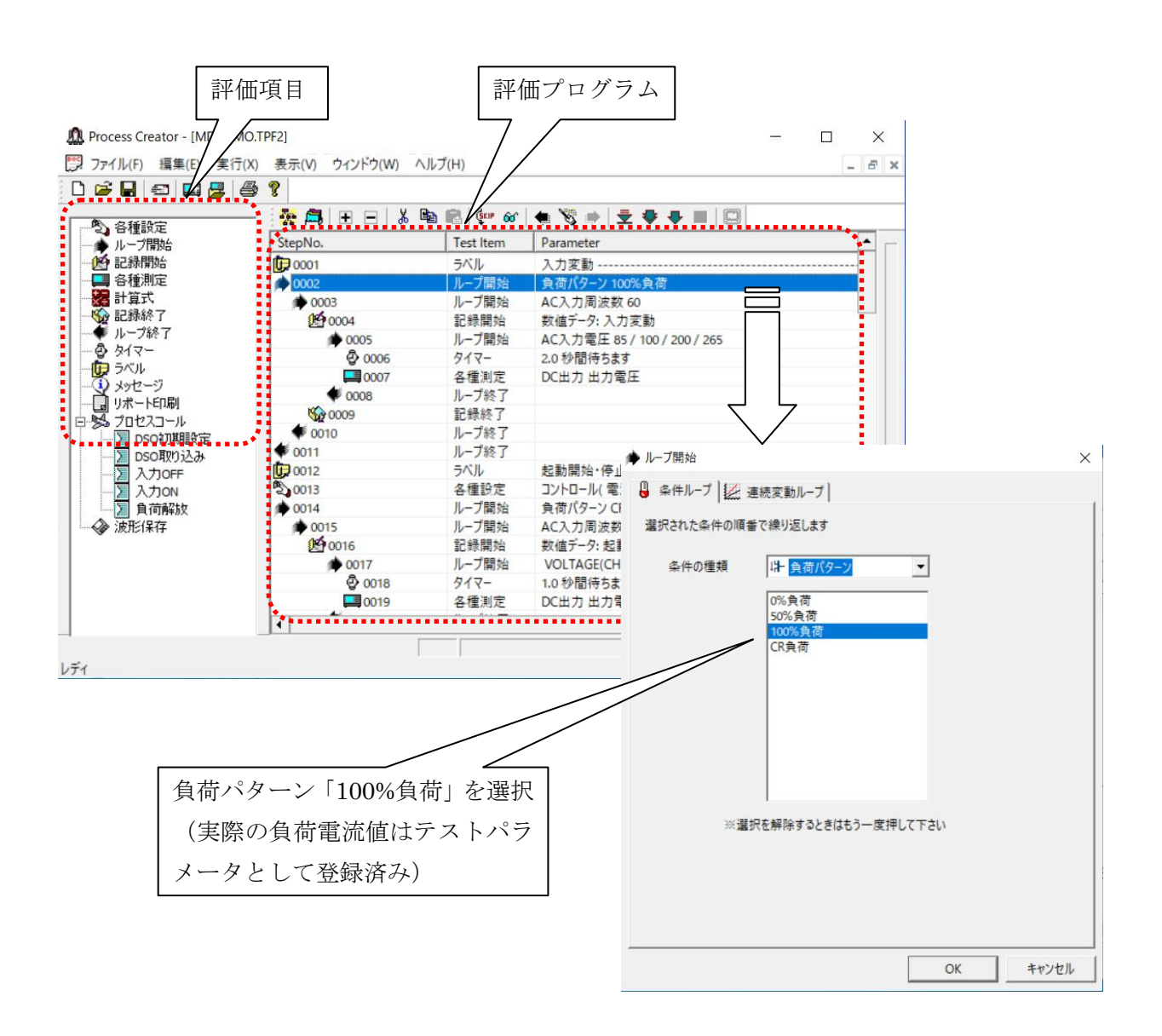

#### 評価プログラムのデバッグ(測定結果の妥当性確認)

| 実行モード  | 概要            | 備考              |
|--------|---------------|-----------------|
| ステップ実行 | ステップ単位で実行     |                 |
| トレース実行 | 測定結果を確認しながら実行 | 測定結果のデータは保存されない |
| 通常実行   | 測定結果を保存しながら実行 |                 |

実際に自動評価を実行するとき、3種類の実行モードを選択することができます。

トレース実行では以下のように様々な形式で測定結果をモニタすることができます。これによって測 定結果の妥当性を効率良く確認することができます。操作は非常に簡単で、モニタしたい行を選択し、

計測モニターボタン 

を押すだけです。これらのモニタはいくつでも同時に表示することができます。

数値モニタ

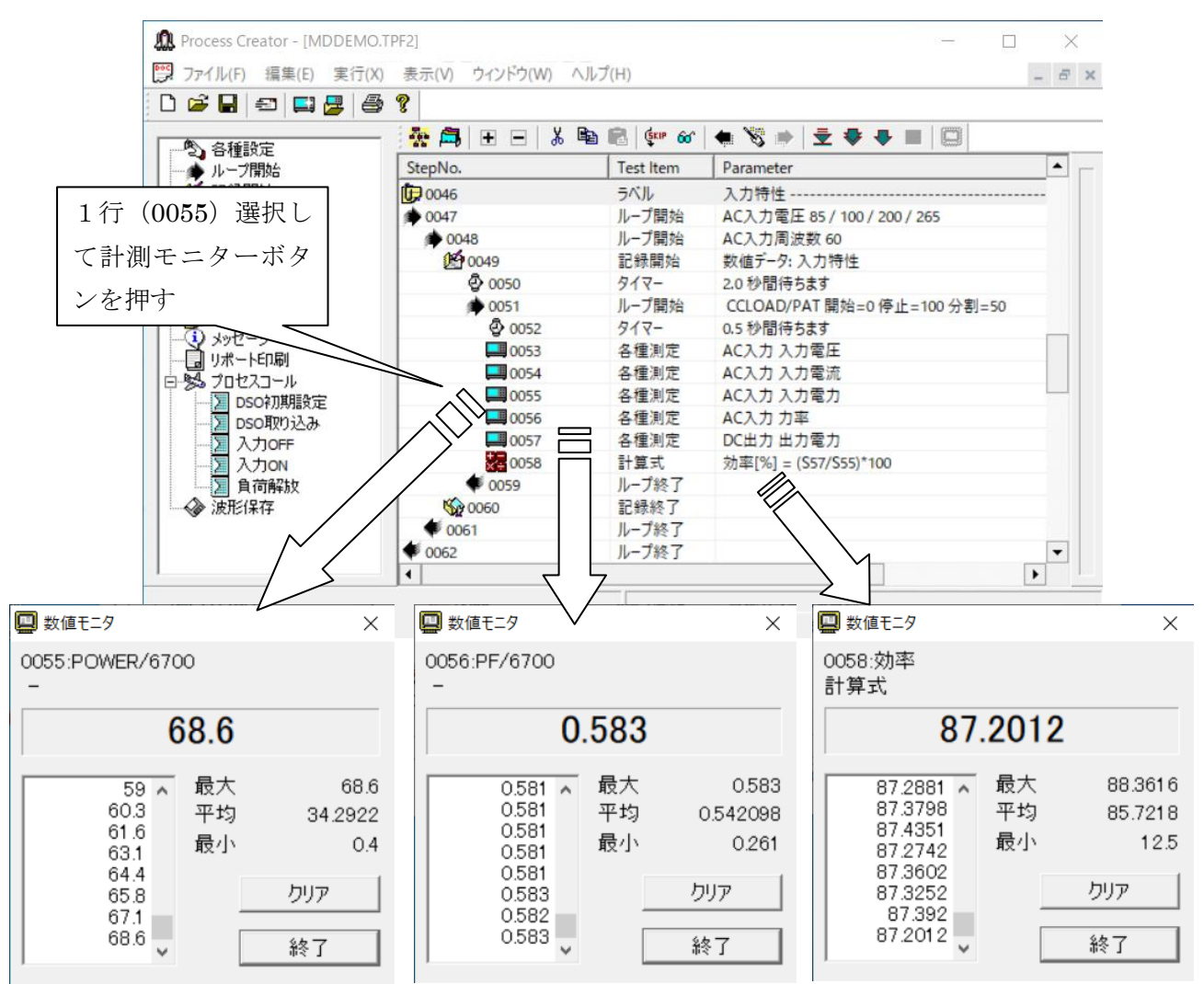

#### リストモニタ

複数のデータを同時に観測したいときは表形式の計測モニタ(リストモニタ)が便利です。以下のようにモニタしたい複数の行をまとめて選択し、計測モニターボタンを押せば表形式のリストモニタが表示されます。

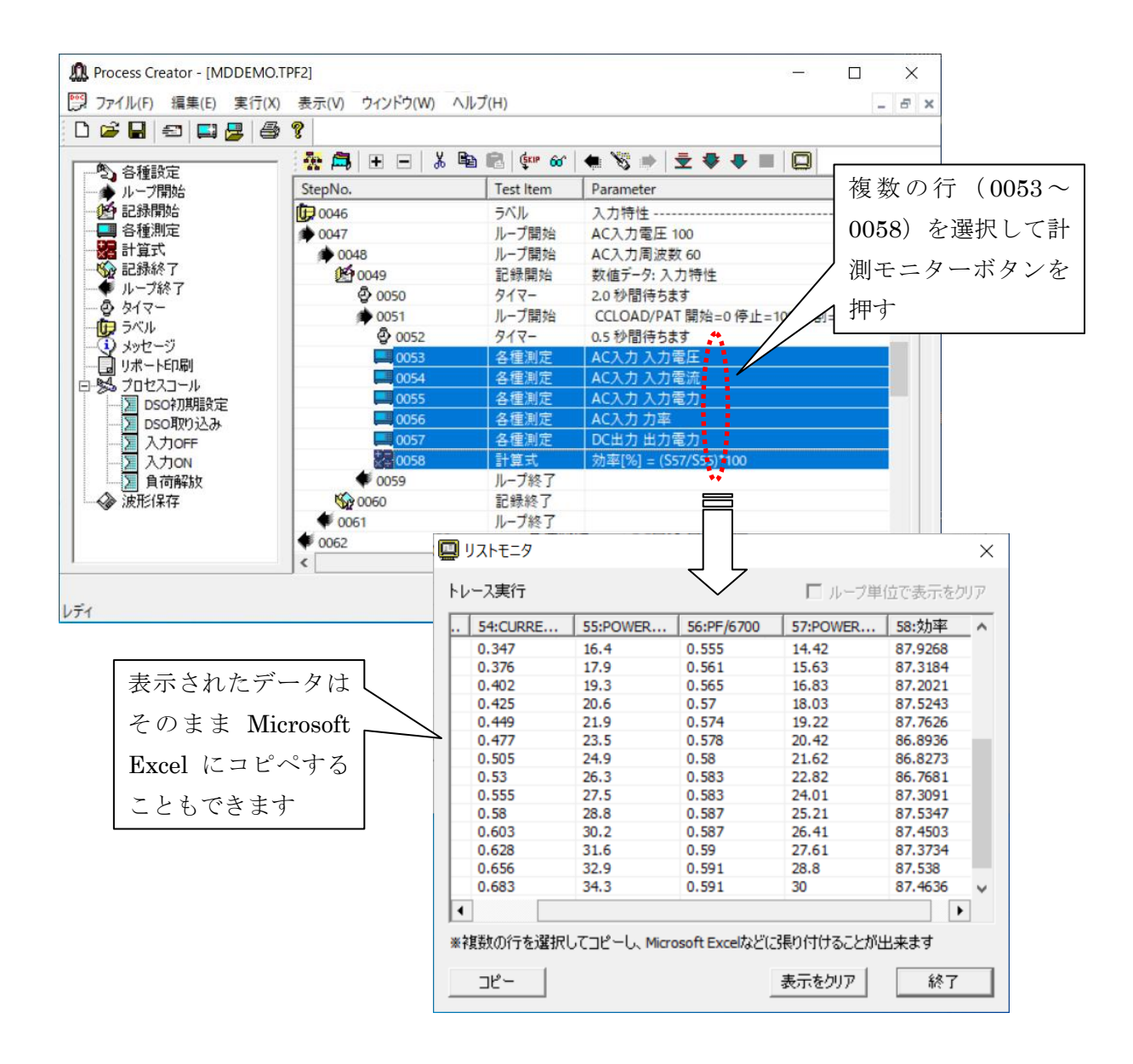

#### グラフモニタ

効率特性曲線などグラフで確認した方がわかりやすいデータは、グラフ形式の計測モニターを表示す れば効率的に確認することができます。以下のようにループ開始~終了までをまとめて選択し、計測モ ニターボタンを押すとグラフ形式のモニタが表示されます。

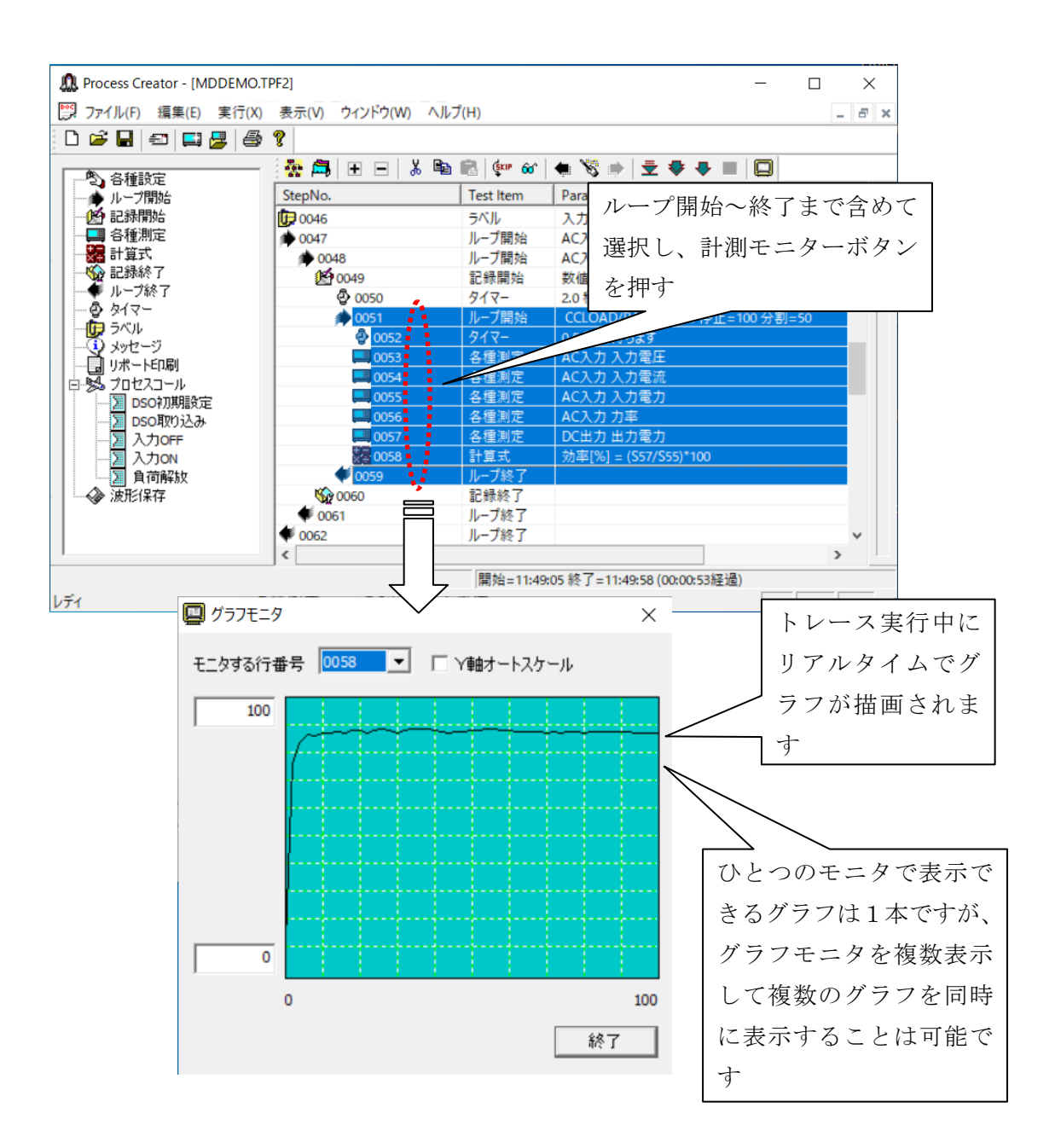

#### 波形モニタ

**DSO**(デジタルオシロスコープ)により取り込まれたデータは数値データとは異なるため、専用の波 形モニタを使用します。やり方は数値データと同じように「各種測定(出力波形)」を選択して計測モニ ターのボタンを押すと波形モニタが表示されます。

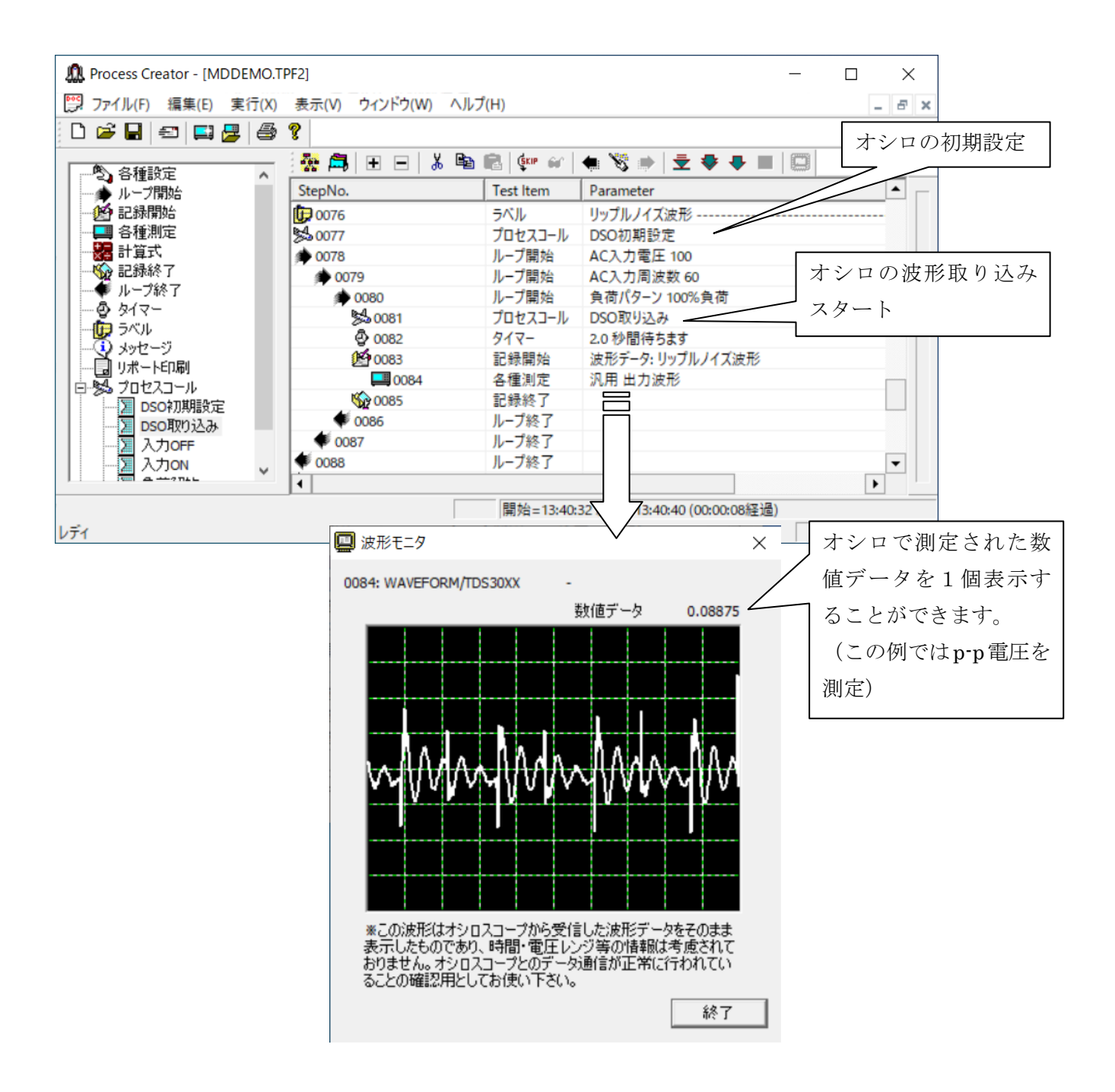

#### 評価プログラムの実行

評価プログラムを通常実行すると最初に このような「データ付加情報」の入力画面が 表示されます。

ここで入力された情報は測定結果とセッ トで保存され、あとでデータを検索するとき の検索キーワードとして利用されます。

| データ付加情報                    |                 | ×                |  |  |  |  |  |
|----------------------------|-----------------|------------------|--|--|--|--|--|
| ここで入力した内容が測定データとセットで保存されます |                 |                  |  |  |  |  |  |
| 名称                         | Sample          | 日付 2022 / 3 / 14 |  |  |  |  |  |
| 型名                         | Sample          | 時刻 14 : 13 : 30  |  |  |  |  |  |
| םאלאס.                     | Sample          | 温度 25 [°C]       |  |  |  |  |  |
| シリアルNo.                    | Sample          | 湿度 50 [%]        |  |  |  |  |  |
| オペレータ                      | Sample          |                  |  |  |  |  |  |
| ۶Ł                         | Sample          |                  |  |  |  |  |  |
|                            | 一測定結果のモニタリング    | 1                |  |  |  |  |  |
|                            | ▼ 数値モニタ ▼ 波形モニタ | ОК <i>キャ</i> ンセル |  |  |  |  |  |

自動評価実行中は以下のような画面が表示されます。

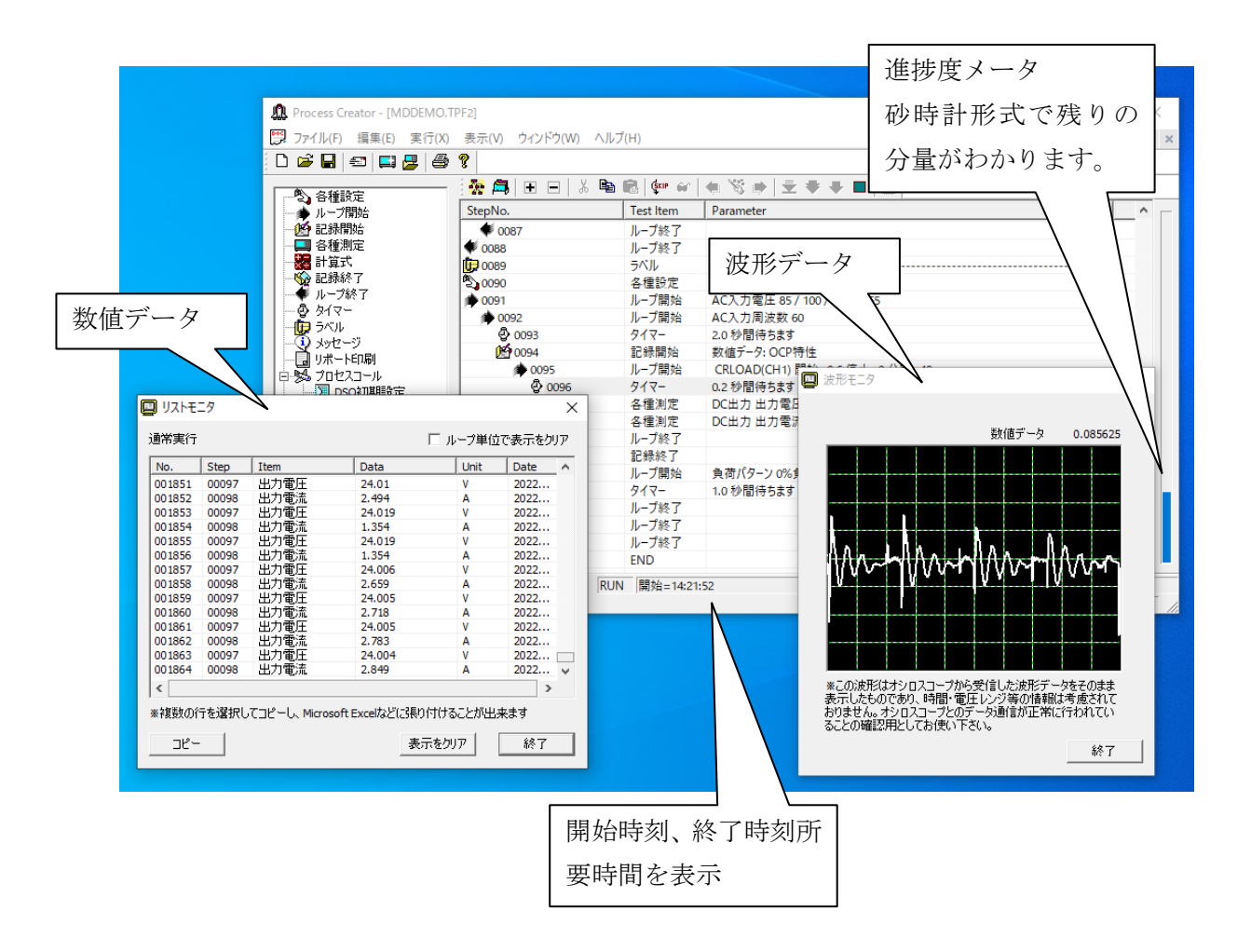

#### 評価レポートの生成

Process Creator により自動評価を実行して保存されたデータは、もうひとつのソフトウエア Report Creator によって評価レポートが生成されます。以下のようにひとつのプログラムから様々な形式のレポートを生成することが可能です。

#### 入力特性のサンプル

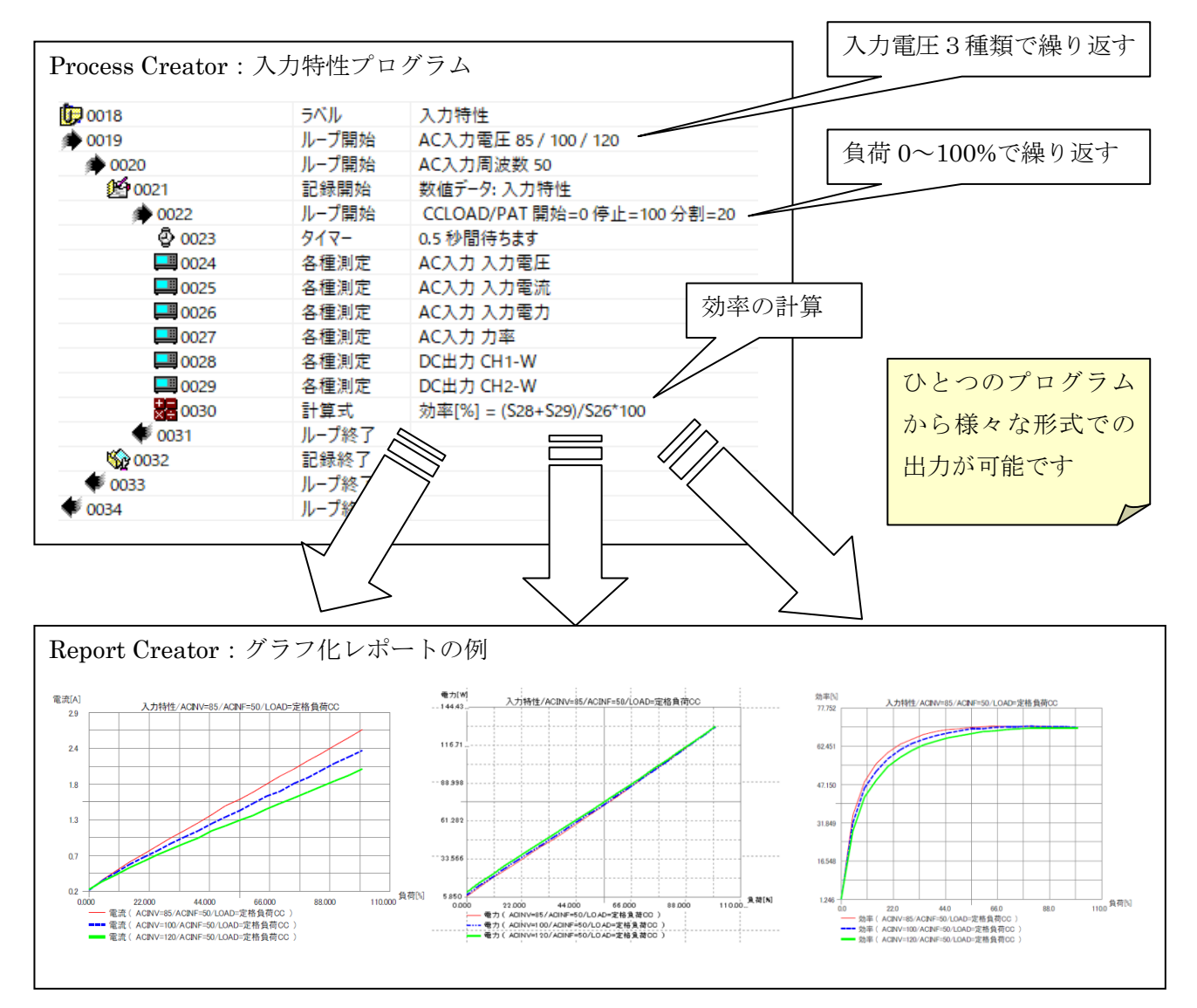

#### 出力特性のサンプル

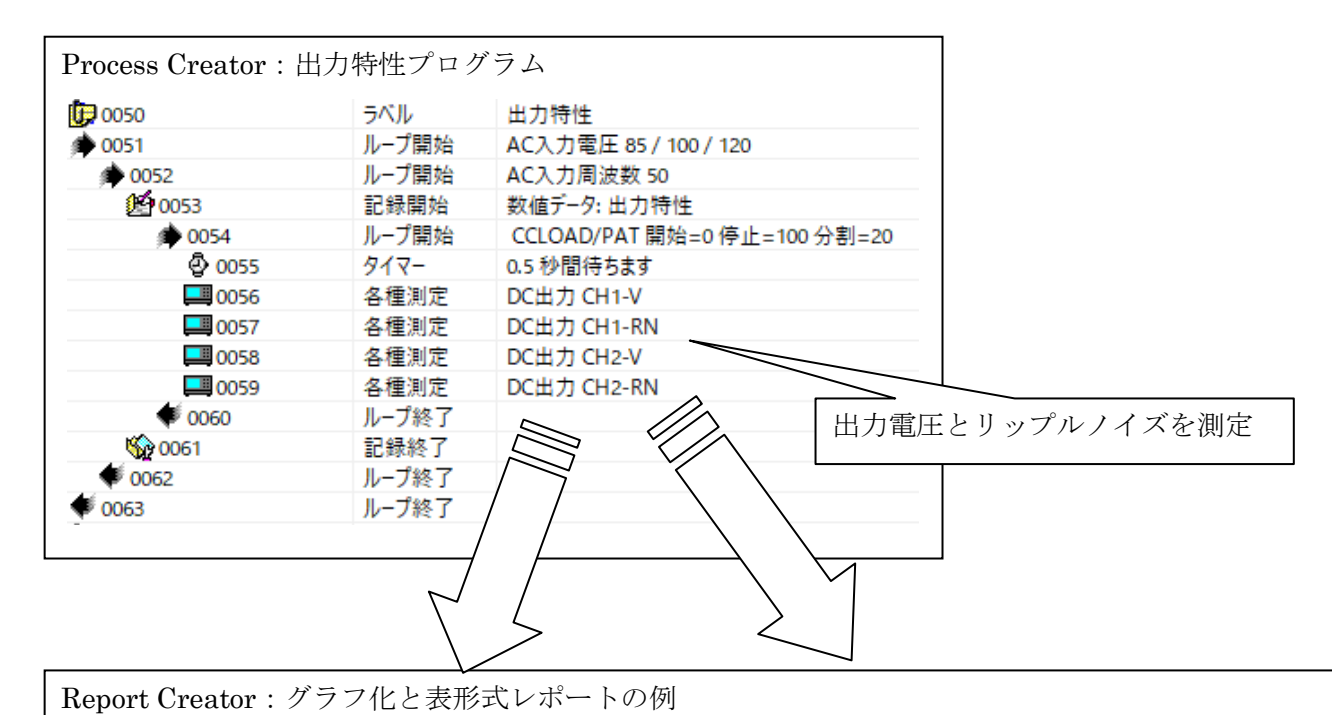

CHI-V[V] 5.100 5.100 5.100 5.100 5.100 5.100 5.100 5.100 5.100 5.100 5.100 5.100 6.100 5.100 6.000 6.0000 6.0000 6.0000 6.0000 6.0000 6.0000 6.000000 6.0

| 出カリップルノイズ特性 |            |            |            |  |  |  |
|-------------|------------|------------|------------|--|--|--|
| 負荷率[%]      | CH1-RN[mV] | CH1-RN[mV] | CH1-RN[mV] |  |  |  |
| 0.000       | 21.200     | 23.900     | 26.200     |  |  |  |
| 5.000       | 31.900     | 34.800     | 39.200     |  |  |  |
| 10.000      | 44.900     | 47.200     | 48.200     |  |  |  |
| 15.000      | 51.100     | 53.100     | 54.000     |  |  |  |
| 20.000      | 59.700     | 61.000     | 61.200     |  |  |  |
| 25.000      | 68.200     | 67.900     | 66.500     |  |  |  |
| 30.000      | 75.400     | 70.900     | 77.500     |  |  |  |
| 35.000      | 79.300     | 76.900     | 103.000    |  |  |  |
| 40.000      | 92.900     | 96.700     | 125.100    |  |  |  |
| 45.000      | 107.800    | 114.000    | 144.000    |  |  |  |
| 50.000      | 114.800    | 127.600    | 159.200    |  |  |  |
| 55.000      | 121.500    | 139.300    | 172.000    |  |  |  |
| 60.000      | 128.000    | 149.100    | 181.600    |  |  |  |
| 65.000      | 131.200    | 156.600    | 188.100    |  |  |  |
| 70.000      | 131.900    | 161.300    | 192.100    |  |  |  |
| 75.000      | 129.400    | 163.400    | 193.600    |  |  |  |
| 80.000      | 125.800    | 163.500    | 193.600    |  |  |  |
| 85.000      | 125.000    | 161.800    | 192.400    |  |  |  |
| 90.000      | 129.300    | 158.400    | 189.900    |  |  |  |
| 95.000      | 149.300    | 153.400    | 186.300    |  |  |  |
| 100.000     | 168.200    | 149.500    | 181.700    |  |  |  |

### OCP 特性のサンプル

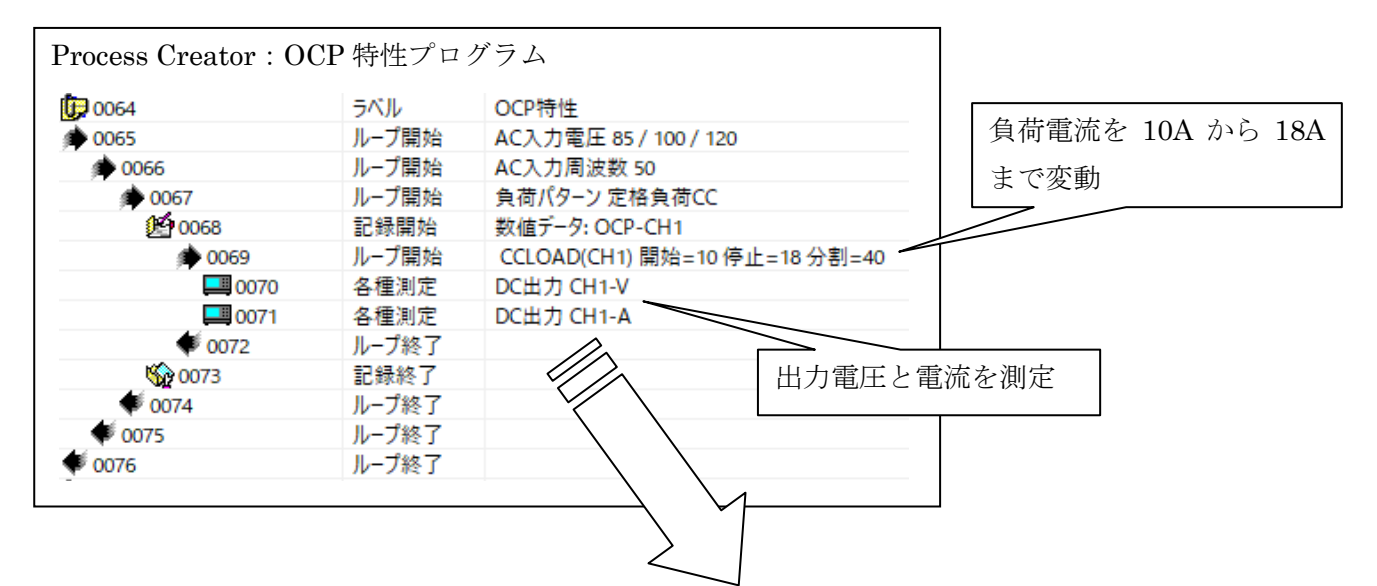

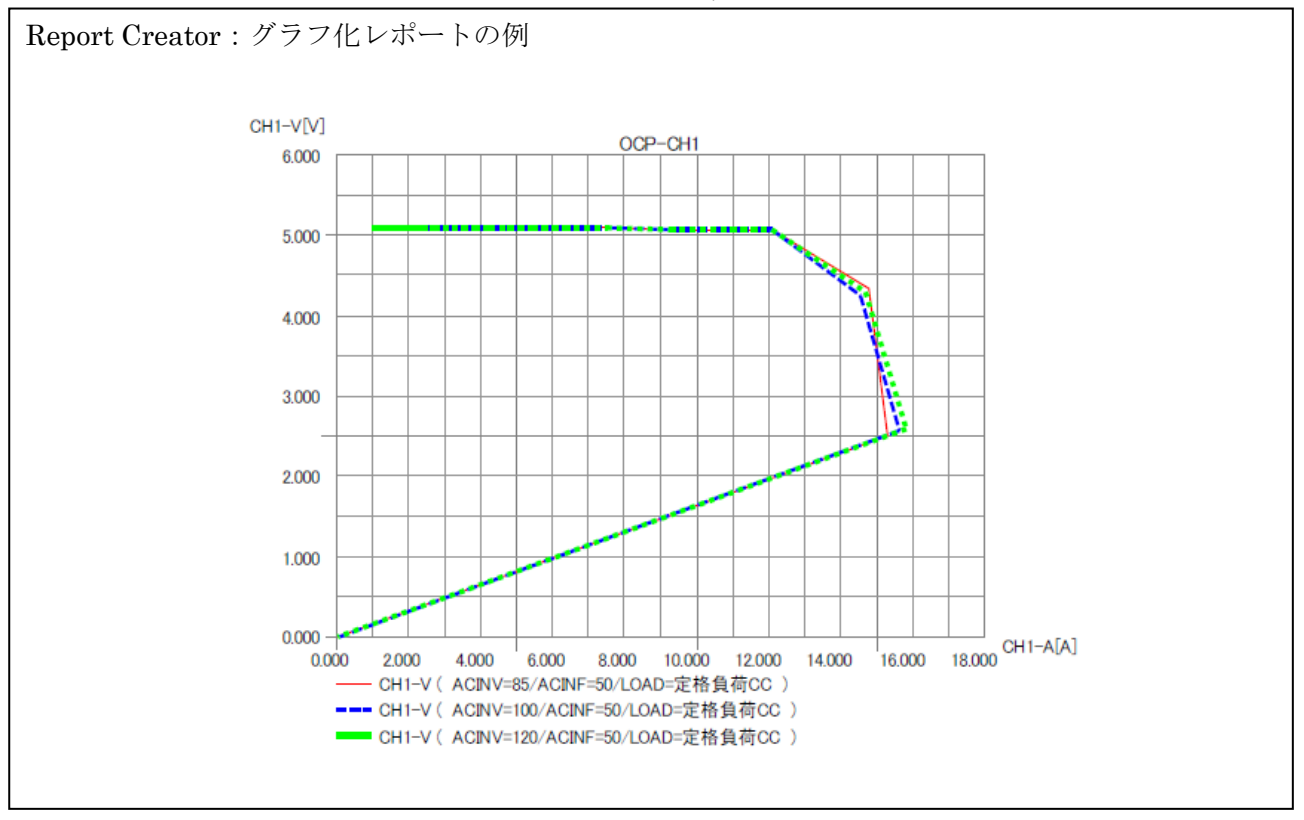

#### リップルノイズ波形のサンプル

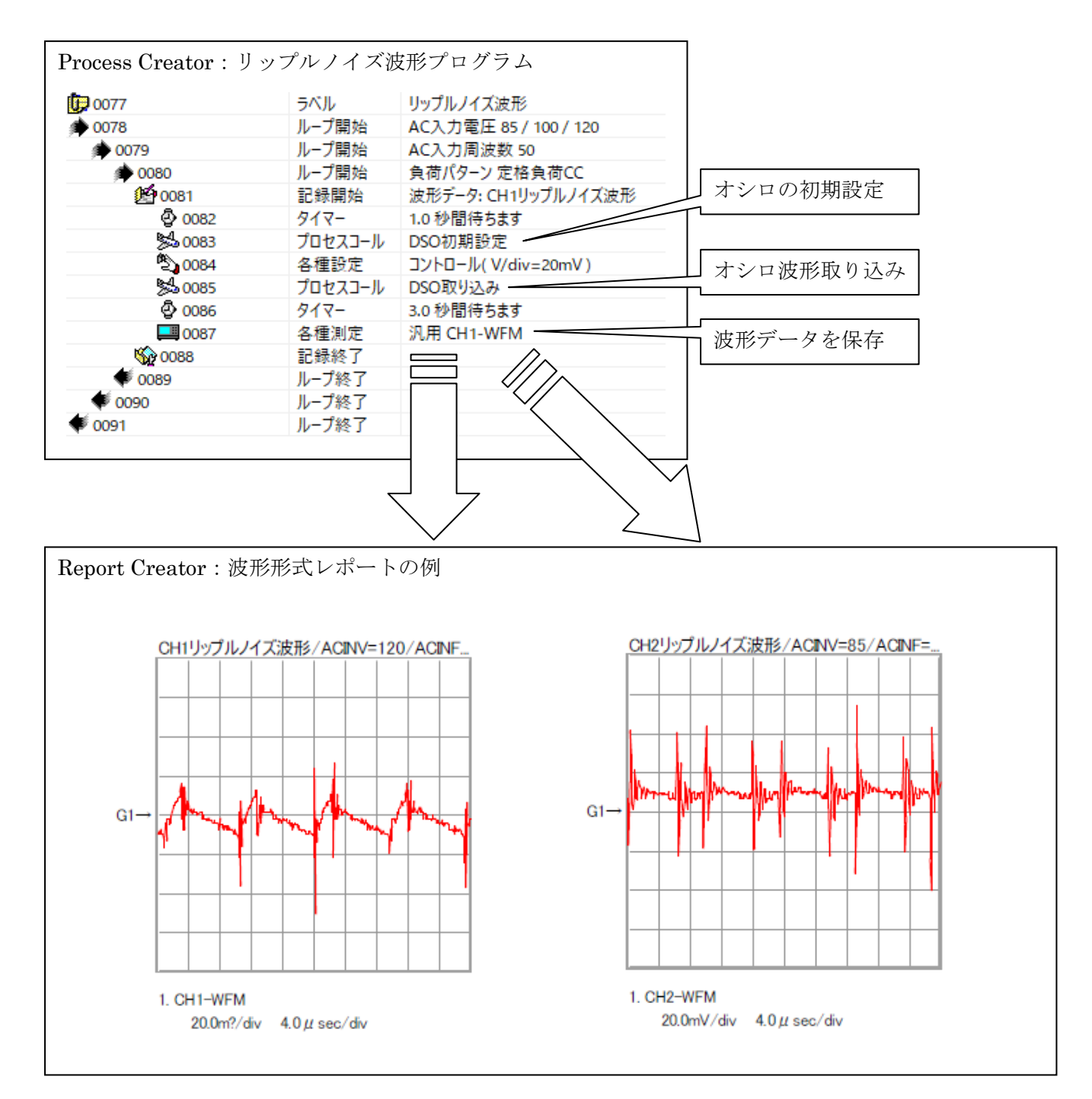

## 対応機器一覧

以下の機器リストは、過去に動作実績のある機器の一覧となっておりますが、リストに無い機器でも 計測器ファイルを作成することにより対応機器を増やすことができます。(デジタルオシロスコープにつ きましては、別途ご相談ください)

| 種別             | メーカ        | モデル             | 備考                                                                    |  |
|----------------|------------|-----------------|-----------------------------------------------------------------------|--|
| インターフェース       | NI         | GPIB-USB-HS+    | USB→GP-IB コンバータ                                                       |  |
| 交流電源           | 計測技術研究所    | 6300 シリーズ       | 三相 10kVA~150kVA                                                       |  |
|                |            | 6700 シリーズ       | 単相 500VA~5kVA                                                         |  |
|                |            | EAB シリーズ        | マルチ相 4kVA~6kVA                                                        |  |
|                |            | EAC シリーズ        | マルチ出力 3kVA~6kVA                                                       |  |
|                |            | EAL シリーズ        | 単相 500VA~6kVA                                                         |  |
|                | 日置電機       | 3332            | 直流・交流(単相)用                                                            |  |
|                |            | 3334            | 直流・交流(単相)用                                                            |  |
| パローメータ         |            | PW3335-01       | 直流・交流(単相)用                                                            |  |
| NU-x-4         |            | PW3336-01       | 2ch 入力(直流・交流用)                                                        |  |
|                |            | PW3337-01       | 3ch 入力(直流・交流用)                                                        |  |
|                | 横河電機       | WT-300          | 直流・交流用                                                                |  |
| 古法重酒           | 菊水電子工業     | PAN-A シリーズ      | $16V{\sim}600V / 175W{\sim}1000W$                                     |  |
| 但仉电你           | TDK-Lambda | Genesys+        | $10V{\sim}600V$ / $1kW{\sim}15kW$                                     |  |
|                | 計測技術研究所    | Load Station シリ | $120V \sim 500V$ / $300W \sim 1000W$                                  |  |
| 雪乙母带           |            | ーズ              |                                                                       |  |
| 电丁貝彻           |            | 3300F シリーズ      | $60\mathrm{V}{\sim}500\mathrm{V}$ / $40\mathrm{W}{\sim}300\mathrm{W}$ |  |
|                |            | 3310G シリーズ      | $60\mathrm{V}{\sim}500\mathrm{V}$ / $75\mathrm{W}{\sim}300\mathrm{W}$ |  |
| リッフ°ルノイス`メータ   | 計測技術研究所    | RM-103          | 測定周波数帯域:DC~100MHz                                                     |  |
| 997 M74X X-9   |            | RM-104          |                                                                       |  |
|                | 計測技術研究所    | SC-800A         | スキャナフレーム                                                              |  |
| スキャナ           |            | SC-820          | 8ch OV スキャナ                                                           |  |
|                |            | SC-830          | 8ch DVM スキャナ                                                          |  |
|                |            | SC-840          | 8ch コンタクト接点                                                           |  |
|                |            | SC-850          | 8ch デジタル I/O                                                          |  |
|                | RENGICHT   | 34401A          |                                                                       |  |
| マルチメータ         | KEISIGIII  | 34461A          |                                                                       |  |
|                | 岩通計測       | VOAC7521H       |                                                                       |  |
| テ゛シ゛タルオシロスコーフ゜ | テクトロニクス    | DPO2014B        |                                                                       |  |
|                | 横河電機       | DLM4000         |                                                                       |  |

## お問い合わせ

株式会社計測技術研究所 パワエレ事業 パワエレ営業部 〒212-0055 神奈川県川崎市幸区南加瀬 4-11-1 E-mail: PWsales@hq.keisoku.co.jp TEL: 044-223-7950 FAX: 044-223-7960